## Outlook first-time setup

- 1. Open Outlook by clicking the icon on the taskbar or searching for it using the magnifying glass in the bottom left corner.
- 2. Click Next > and leave Yes selected, then click Next > again.

| Microsoft Outlook Account Setup                                                                                                    |
|----------------------------------------------------------------------------------------------------|
| Add an Email Account                                                                                                    |
| Use Outlook to connect to email accounts, such as your organization's Microsoft Exchange Server or an Exchange<br>Online account as part of Microsoft Office 365. Outlook also works with POP, IMAP, and Exchange ActiveSync<br>accounts.<br>Do you want to set up Outlook to connect to an email account?<br>() Yes<br>) No |
| < Back Next > Cancel                                                                                                    |

3. Enter your first and last name in the first field, your Lake Land College email in the second field, and the password you use to access the Hub in the last two fields, then click Next >.

| Add Account                               |                                               |           |            |        | ×      |  |
|-------------------------------------------|-----------------------------------------------|-----------|------------|--------|--------|--|
| Auto Account Setup<br>Outlook can autor   | atically configure many email accounts.       |           |            |        | ×      |  |
| E-mail Account                            |                                               |           |            |        |        |  |
| Your Name:                                | Philip Zike                                   | ]         |            |        |        |  |
|                                           | Example: Ellen Adams                          |           |            |        |        |  |
| E-mail Address:                           | pzike@lakelandcollege.edu                     | ]         |            |        |        |  |
|                                           | Example: ellen@contoso.com                    |           |            |        |        |  |
| Password:                                 | ****                                          | ]         |            |        |        |  |
| Retype Password:                          | ****                                          | 1         |            |        |        |  |
|                                           | Type the password your Internet service provi | der has g | jiven you. |        |        |  |
|                                           |                                               |           |            |        |        |  |
|                                           |                                               |           |            |        |        |  |
| O Manual setup or additional server types |                                               |           |            |        |        |  |
|                                           |                                               |           | < Back     | Next > | Cancel |  |

## 4. Click Finish.

| Add Account | ×                                                                                                   |
|-------------|----------------------------------------------------------------------------------------------------|
| Searching f | for your mail server settings                                                                       |
| Configuring |                                                                                                    |
| Outlook is  | completing the setup for your account. This might take several minutes.                             |
| ~           | Establishing network connection                                                                     |
| ~           | Searching for pzike@lakelandcollege.edu settings                                                    |
| ~           | Logging on to the mail server                                                                       |
| Congr       | ratulations! Your email account was successfully configured and is ready to use.<br>ccount settings |
|             | < Back Finish Cancel                                                                                |

5. In the window that opens next, enter your full email address and your Hub password again, and click OK. Outlook will now open.

| Sign in                       |      |
|-------------------------------|------|
| pzike@lakelandcollege.edu     |      |
| No account? Create one!       |      |
| Sign in with a security key ? |      |
|                               | Next |
|                               |      |

6. In the next window that opens, select 'Install updates only' and click Accept.

| First things first.                                                                                                    | ×  |
|----------------------------------------------------------------------------------------------------|----|
| Install updates only<br>Install important and recommended updates for Office, Windows and<br>other Microsoft software. |    |
| <ul> <li>Ask me later</li> <li>Until you decide, your computer might be vulnerable to security threats.</li> </ul>     |    |
| This product also comes with Office Automatic Updates.<br>Learn more                                                   |    |
| By clicking "Accept" you agree to the Microsoft Office License<br>Agreement.<br>View Agreement                         | pt |

7. Right-click the Outlook icon on the taskbar and select "Pin to taskbar"